# WELCOME TO VALUTEC

**Reporting Guide** 

# WE'RE EXCITED TO HELP YOU LAUNCH A SUCCESSFUL GIFT CARD PROGRAM

Read this document for instructions on how to utilize all the reports you can access.

# **Table of Contents**

| Accessing the Valutec Portal page 3                      |
|----------------------------------------------------------|
| User Account Information page 6                          |
| Forgot Password page 7                                   |
| Valutec Merchant Portal Home Page page 8                 |
| Card Registration page 9                                 |
| Lookup Customer page 10                                  |
| Report Menu page 11                                      |
| Report Generator page 12                                 |
| Order Tracking page 13                                   |
| Location and Merchant Level Maintenance page 14-17       |
| Card Lookup page 18                                      |
| How to Access Monthly Statements page 19                 |
| <b>Reporting Drop-down Menus Descriptions</b> page 20-24 |
| Contact Information                                      |

# How to access your Valutec reports

Valutec provides over 30 separate reports to help you track your card program activity. These reports aggregate transaction history in a summary or detailed reports for corporate or location level. Statements, pooling, and all other reports are available 24/7 and can be downloaded from **vtmerchantportal.com**.

These reports provide additional details about transaction and card use activity. Special data mining reports are also available for merchants who are using the Virtual Terminal or Card Registration interface to enter customer demographic information for their cardholders.

# **New User Merchant Portal set-up process**

**Step 1** - You will receive a welcome email from **valutecadmin@fisglobal.com** stating an account has been created for you to access the online portal. Follow the URL in the email to complete your registration process. You will have 72 hours to use the link in the email before it expires. If you haven't received the welcome email, please call support at 800-509-0625.

| Valutec                                                                                                    |
|----------------------------------------------------------------------------------------------------|
| New Account Setup Notification                                                                                                    |
| Welcome to VT Merchant Portal Account Setup                                                                                                    |
| An account has been created for you to access the online portal. Before you may begin using your Valutes account, you must follow the link below to continue setting up your account. Once<br>you have completed your registration you will need to remember your credential for future access. Please note that you will have 72 hours to use the link below. If you are unable to setup<br>you account during that preved, you illneed to contact Merchen taggoorf for future assistance. |
| User ID ID1234                                                                                                    |
| https://www.vtmerchantportal.com/Default.aspx?WT=F70DED0E1DC04657A435823F86F894E42021F04CAD0281164681867DD52199C53A24                                                                                                    |
| Note: If you believe you received this notification in error, please contact us at <u>cservice@valutec.net</u>                                                                                                    |

**Step 2** - On clicking the registration URL from the email, it will be redirected to "New User Registration" like below Fill out the New User Registration and click **Complete Registration**. Once you have successfully completed your registration you will receive a confirmation screen.

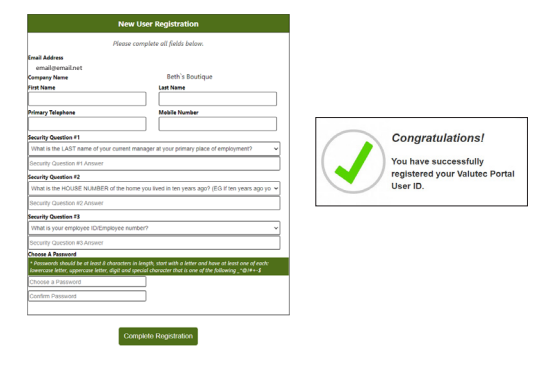

Step 3 - Go back to the log in screen to sign in.

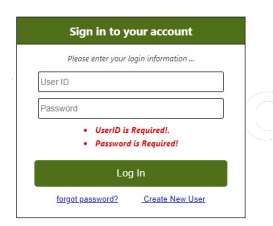

Report access levelsMerchant Level:Universal: or corporate level reportingLocation Level:One specific location/storeFranchise Level:Group of affiliated locations under one Merchant ID

**NOTE:** If you need to add users to your VTMP account, please call support at 800-509-0625.

### **Create New User Merchant Portal Set-Up Process**

Welcome to Valutec! Here is the step-by-step process to register your new account. On or after the day of conversion, you will be able to access VTMP through a link in iQ, or directly on the **VTMP website**. Your access to VTMP will be set up using the same email addresses used previously in MercuryView.

If you have any questions or issues setting up your account, please complete a support form at Gift Card Service Request Form

Step 1 - Go to VTMP https://www.vtmerchantportal.com and click on Create New User

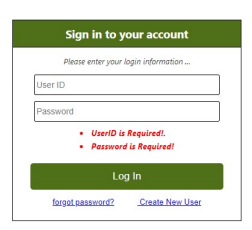

**Step 2 -** Enter your email address (the same email address as you used in MercuryView) and the captcha code, and then click on Submit.

|                | Create User                   |
|----------------|-------------------------------|
| Email Address: | email@email.net               |
|                | PLEASE ENTER THE CAPTCHA CODE |

**Step 3** - If your email address matches an email address in the VTMP system, you will receive an email from valutecadmin@fisglobal.com with registration instructions and the registration link. You should click the link to complete your VTMP registration as soon as you receive the email, as the registration link expires after 72 hours.

If your email address does not match an email address in the VTMP system, you will receive the error: **"Email address does not** exist," and you'll need to complete a support form at **Gift Card Service Request Form** 

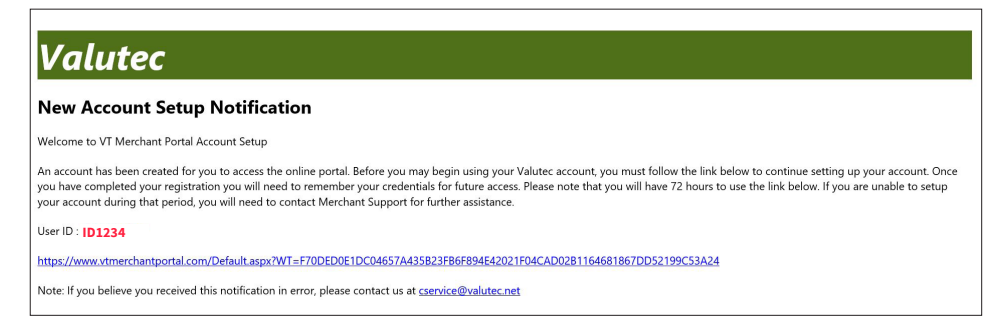

**Step 4** - On clicking the registration URL from the email, it will be redirected to "New User Registation" like below Fill out the New User Registration and click Complete Registration. Once you have successfuly completed your registration you will receive a confirmation screen.

| r                                                                                   | New User Registration                                                                                                    |                             |
|-------------------------------------------------------------------------------------|----------------------------------------------------------------------------------------------------|-----------------------------|
| Ple                                                                                 | ase complete all fields below.                                                                                                    |                             |
| Email Address                                                                       |                                                                                                    |                             |
| id1234@mail.com                                                                     |                                                                                                    |                             |
| Company Name                                                                        | Company Name                                                                                                    |                             |
| First Name                                                                          | Last Name                                                                                                    |                             |
| Primary Telephone                                                                   | Mobile Number                                                                                                    | Congratulations!            |
| Security Question #1                                                                |                                                                                                    | You have successfully       |
| What is the LAST name of your cur                                                   | rent manager at your primary place of employment?                                                                                                    | registered your valutec Por |
| Security Question #1 Answer                                                         |                                                                                                    | User ID.                    |
| Security Question #2                                                                |                                                                                                    |                             |
| What is the HOUSE NUMBER of th                                                      | ie home you lived in ten years ago? (EG If ten years ago yo ${\color{black}{\color{black}}}}}}}}}}}}}} }}}$ |                             |
| Security Question #2 Answer                                                         |                                                                                                    |                             |
| Security Question #3                                                                |                                                                                                    |                             |
| What is your employee ID/Employe                                                    | e number? 🗸 🗸                                                                                                    |                             |
| Security Question #3 Answer                                                         |                                                                                                    |                             |
| Choose A Password                                                                   |                                                                                                    |                             |
| * Passwords should be at least 8 chara<br>lowercase letter, uppercase letter, digit | cters in length, start with a letter and have at least one of each:<br>and special character that is one of the following _*@!#+-\$                                                                                                    |                             |
| Choose a Password                                                                   |                                                                                                    |                             |
| Confirm Password                                                                    |                                                                                                    |                             |
| Committeassword                                                                     |                                                                                                    |                             |

**Step 5** - Close the Congratulations screen. Registration is complete and you can now go back to login page with your User ID and New password to login.

| Please enter your                               | login information            |
|-------------------------------------------------|------------------------------|
| lser ID                                         |                              |
| assword                                         |                              |
| <ul> <li>UserID is</li> <li>Password</li> </ul> | Required!.<br>I is Required! |
| Lo                                              | g In                         |
|                                                 |                              |

Note: If you need to add users to your VTMP account, please complete a support form at Gift Card Service Request Form

#### QUESTIONS? Please call us at 800-509-0625 or via our Gift Card Service Request Form

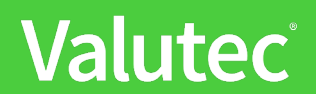

# **My User Account Info**

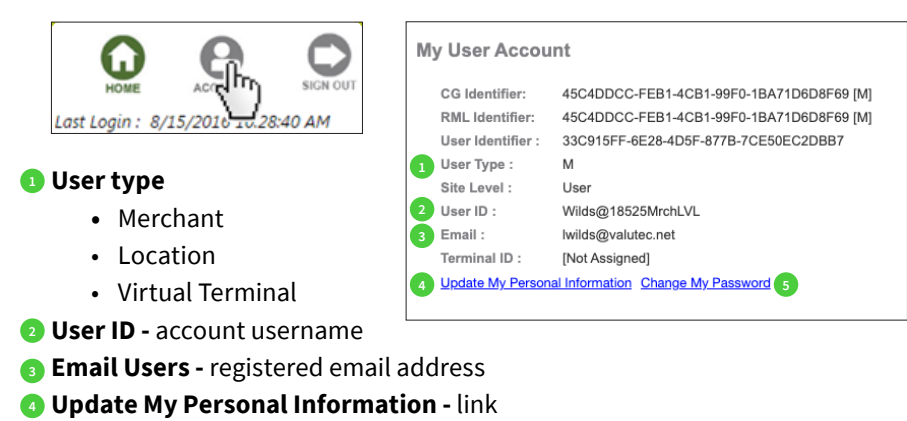

**5 Change my Password -** link

By selecting the Update My Personal Information link the user can change/update the following account info fields

- First Name
- Last Name
- Primary Telephone
- Mobile (alternate) Phone
- Security Questions for account verification

By selecting **Change My Password** user can update their password by entering current password and creating a new secure password.

| Change Password                                                                                                    |                                                                                                    |
|----------------------------------------------------------------------------------------------------|----------------------------------------------------------------------------------------------------|
|                                                                                                    | Password Requirements:                                                                                                    |
| * The first character of the passw<br>least eight (8) characters and use<br>letters, uppercase letters, nun<br>underscore, period and | ord must be alphabetic (letter) and passwords should have at<br>at least three of the four available character types: lowercase<br>nbers, and any of these special characters@ *\$!(dash,<br>AT symbol, dollar sign, asterisk, exclamation point). |
| Current Password                                                                                                    | Current Password                                                                                                    |
| New Password                                                                                                    | Choose a Password                                                                                                    |
| Confirm Password                                                                                                    | Confirm Password                                                                                                    |
| Cancel                                                                                                    | Change Password                                                                                                    |

Password Requirements: The password must have a minimum of eight characters from at least three of the following four character types: English uppercase characters (A – Z), English lowercase characters (a – z), Base 10 digits (0 – 9) and Non-alphanumeric (any of these special characters: \* @ ! # + -

The first character of the User ID must be alphabetic (letter) The username and password cannot be the same. Users will need to reset their password every 90 days.

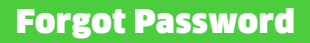

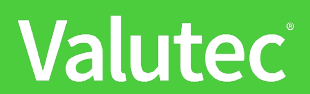

# **Forgot Password**

Users who have forgotten their password can request a change/update password link to create a new secure password by clicking the **"forgot password?"** link on the log in page.

| Sign in to y                                    | our account                  |
|-------------------------------------------------|------------------------------|
| Please enter your l                             | ogin information             |
| User ID                                         |                              |
| Password                                        |                              |
| <ul> <li>UserID is</li> <li>Password</li> </ul> | Required!.<br>I is Required! |
| Log                                             | g In                         |
| forgot password?                                | Create New User              |

The user will enter their VTMP User ID and the captcha code that appears below that field and then click the **"Send Email"** button. A password reset email will be sent to the registered email for that User ID.

| Forgot Your Password?                                                                   |
|-----------------------------------------------------------------------------------------|
| Enter your user id below and we will send an email to the address that we have on file. |
| User ID                                                                                 |
| FOHGL                                                                                   |
| Please enter the Captcha Code Above                                                     |
| Send Email                                                                              |
| return to login                                                                         |

A confirmation message will alert the user to check their email.

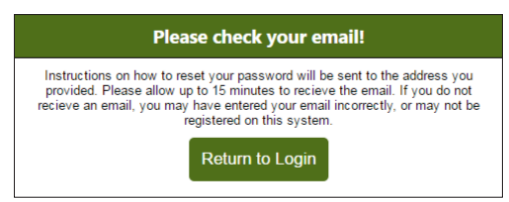

The Valutec system then sends a Password Reset Notification email (from valutecadmin@fisglobal.com) to the user's registered email address.

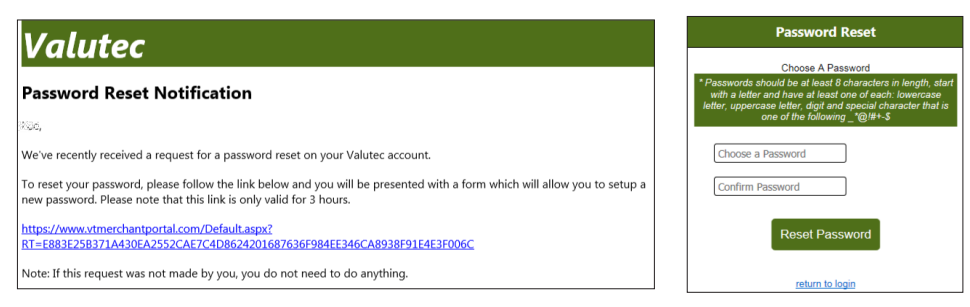

The reset password link will expire after three hours. User will click (or copy URL and paste in their browser) to open the reset password link and enter their new secure password (see password requirements)

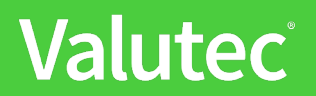

# **Valutec Merchant Portal Home Page**

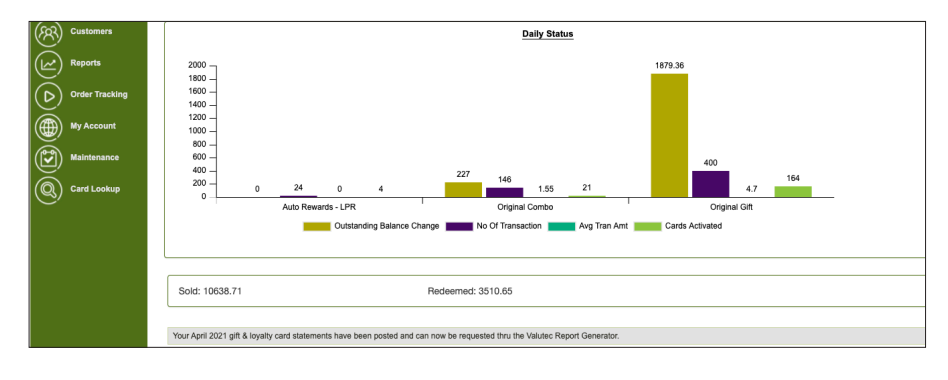

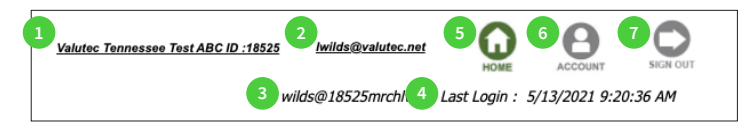

#### **Home Page Header**

- 1. Identifies the Merchant or location name & Valutec ID number
- 2. Users registered email address
- 3. User ID
- 4. Time stamp of last user log in
- 5. Click here to return to the Home Page
- 6. View Account information page
  - Users will be automatically signed out if webpage has been idle for more than 2 minutes

#### Main Menu Tools links

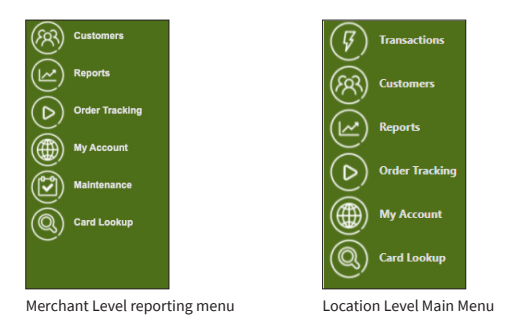

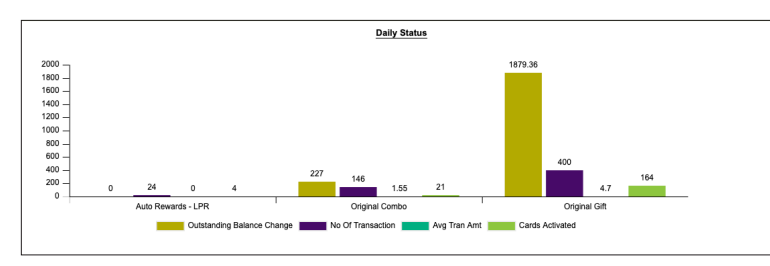

**Daily Status Graph** - Landing page includes a bar graph that provides a visual snapshot of your previous day's program activity. There are four columns for each card program:

- Outstanding Balance change
- Average Transaction Amount
- Number of Transactions
- Number of Cards Activated

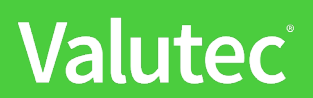

#### Card Program Types

- Gift
- Auto Rewards
- Auto Rewards LPR (less Points Redemption)
- Loyalty- Open Rewards (Original loyalty) or multi-level/tier rewards
- Promo Promotional Value

Below the Newsfeed Daily Status Graph you will occasionally see news and notes from Valutec

Your April 2021 gift & loyalty card statements have been posted and can now be requested thru the Valutec Report Generator.

# **Main Menu - Card Registration**

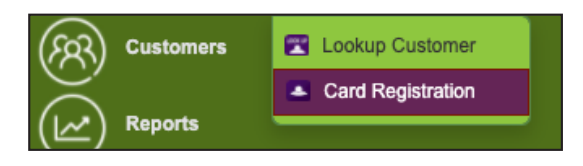

**Cardholder registration** - Card holder demographics tracking – First Name, Last Name, Phone, Address, City, State, ZIP, DOB (MM/DD/YYYY), Email

#### Select Card Registration & enter card number, click Proceed

Card Number : 1234567890 Card Number :

Enter or edit the cardholder data fields, when finished click Save

| 1201001000                 | - Trouved          |
|----------------------------|--------------------|
| First Name:                | Last Name:         |
| First                      | Last               |
| Address:                   |                    |
|                            |                    |
|                            |                    |
| City:                      | State: Zip/Postal: |
|                            | - Select -         |
| Telephone Number:          |                    |
| )                          |                    |
| Email Address:             |                    |
|                            |                    |
| Date of Birth(MM/DD/YYYY): |                    |
| 01/01/9996                 | Show More Fields   |
|                            |                    |

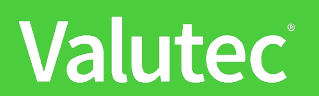

#### To access the ten miscellaneous fields click on Show More Fields

| 01/01/9996        | Show Less |
|-------------------|-----------|
| Miscellaneous 1:  |           |
|                   |           |
| Miscellaneous 2:  |           |
|                   |           |
| Miscellaneous 3:  |           |
|                   |           |
| Miscellaneous 4:  |           |
|                   |           |
| Miscellaneous 5:  |           |
|                   |           |
| Miscellaneous 6:  |           |
|                   |           |
| Miscellaneous 7:  |           |
|                   |           |
| Miscellaneous 8:  |           |
|                   |           |
| Miscellaneous 9:  |           |
|                   |           |
| Miscellaneous 10: |           |
|                   |           |
| 🕱 Cancel 📑 Save   |           |

To close the ten miscellaneous fields click on Show Less

### Main Menu - Look up Customer

Lookup Customer - locate registered card or cardholder by card number, first or last name, email address or telephone number

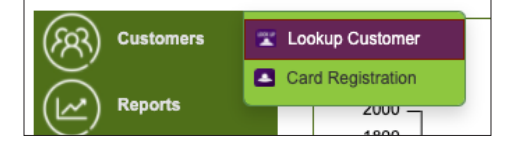

**Edit** – allows you to update registered card holder information **Transactions** – Displays recent transaction history

| Customer Lookup |                  |
|-----------------|------------------|
| Customer Name : | First Last       |
| Telephone :     |                  |
| Email :         |                  |
| Card Number :   |                  |
|                 | Find Customer(s) |
| 1               |                  |

To access cardholder data go to the Report Generator and select one of the following folders

#### **Balance Reports Dropdown Menu**

- Merchant Card Balance Demographic
- Unformatted Merchant Card Balance and demographic

#### Loyalty & Reward Program Reports Dropdown Menu

- Active Cardholder information
- Active Location Cardholder Information
- Detail Loyalty Card Activity
- Demographic Cardholder Birthdays

# Main Menu: Report menu

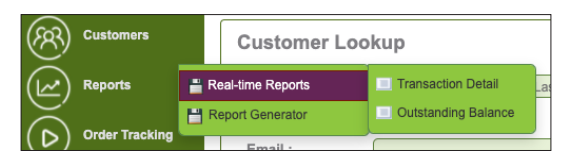

### **Real Time Reports Transaction Detail**

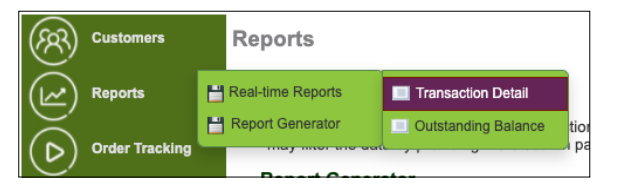

| ransaction D   | etail Report       |
|----------------|--------------------|
| Store :        | ANY                |
| ferminal :     | ANY                |
| Card Program : | Gift 🗸             |
| Begin Date :   | 05/12/2021 12:00AM |
| End Date :     | 05/12/2021 11:59PM |
| Auth Code :    |                    |
| Card Number :  |                    |
|                | Run Report         |

**Transaction Detail –** Retrieve activity by card, location or terminal ID by date range

• Date range should be no longer than seven days; for longer timeframes use Report Generator/Transaction Detail report tool

| Location            | TID    | CardNumber          | Reg? | Date/Time               | WCC | Туре                         | Auth Code | Amount     |
|---------------------|--------|---------------------|------|-------------------------|-----|------------------------------|-----------|------------|
| ×                   | ×      | ×                   | ×    | ×                       | ×   | ×                            | ×         | ×          |
| WebDev_Tumi Website | 183176 | 7018525449680000015 | N    | 5/12/2021<br>2:46:56 PM | G   | SALE - RETAIL<br>APPLICATION | 17088147  | (\$500.00) |
| WebDev_Tumi Website | 183176 | 7018525193950000020 | N    | 5/12/2021<br>2:46:55 PM | G   | SALE - RETAIL<br>APPLICATION | 72135468  | (\$200.00) |
| WebDev_Tumi Website | 183176 | 7018525414200000010 | N    | 5/12/2021<br>2:46:55 PM | G   | SALE - RETAIL<br>APPLICATION | 23601968  | (\$200.00) |
| WebDev_Tumi Website | 183176 | 7018525449680000015 | N    | 5/12/2021<br>2:45:00 PM | G   | BALANCE                      | 24888508  | \$0.00     |
| WebDev_Tumi Website | 664814 | 7018525449680000015 | N    | 5/12/2021<br>2:44:46 PM | G   | ADD VALUE                    | 76209481  | \$500.00   |
| WebDev_Tumi Website | 183176 | 7018525193950000038 | N    | 5/12/2021<br>2:43:15 PM | G   | BALANCE                      | 76406098  | \$0.00     |
| WebDev_Tumi Website | 664814 | 7018525193950000038 | N    | 5/12/2021<br>2:42:55 PM | G   | ADD VALUE                    | 72098815  | \$1,000.00 |
| WebDev_Tumi Website | 183176 | 7018525193950000020 | N    | 5/12/2021<br>2:42:19 PM | G   | BALANCE                      | 47206904  | \$0.00     |
| WebDev_Tumi Website | 664814 | 7018525193950000020 | N    | 5/12/2021<br>2:41:52 PM | G   | ADD VALUE                    | 09201573  | \$200.00   |
| WebDev_Tumi Website | 183176 | 7018525414200000010 | N    | 5/12/2021<br>2:41:22 PM | G   | BALANCE                      | 67378642  | \$0.00     |

#### **Real Time Reports Outstanding Balance**

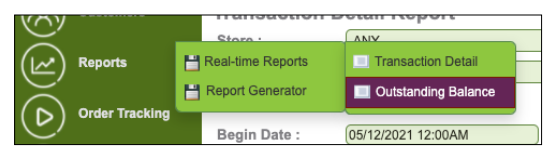

Outstanding Balance Graph - Bar graph illustrating your active card balances by year & card program for past five years

Т

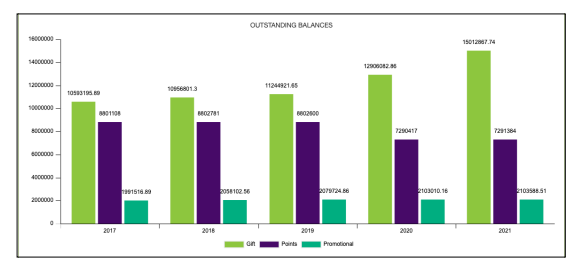

Your card program balances are tracked by program type: Gift (green) Points (purple) Promotional (teal)

#### **Report Generator -** How to request reports

#### 1. Click on **Report Generator**

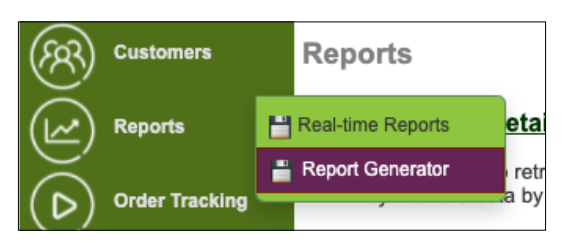

#### 2. Select a **Report Category** from the Dropdown Menu

| Report Category               | _   |
|-------------------------------|-----|
| ✓Select Category              | -   |
| Monthly Statements            |     |
| Balance Reports               |     |
| Loyalty & Reward Prog Reports | -   |
| Trans Detail Reports          | - F |
| MID/LID/TID                   |     |
| Pooling                       |     |
| Reseller                      |     |
| Custom                        |     |
| Franchise Level Reports       |     |

#### 3. Select a **specific report** by clicking on the report name

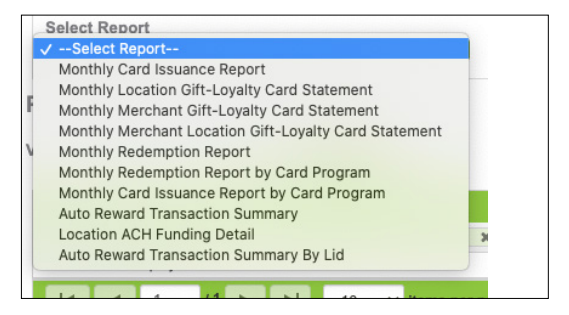

Some reports will require additional information such as dates, location ID or card number

- 4. Enter any required info and Select a format
- 5. Click Request Report and click OK

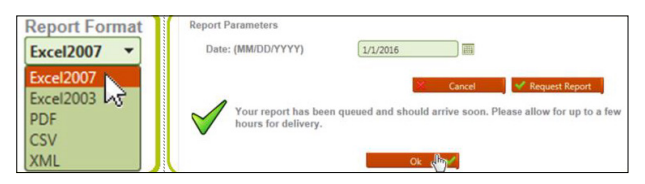

Your report will be posted shortly and you can download directly to your desktop. Report file formats- Reports are posted for downloading in one of the following formats:

**Excel 2007** Default file format

- **Excel 2003** Excel 2003 has the following limitations
- CSV Comma Separate Value
- PDF Portable Data Format
- XML Extensible Markup Language

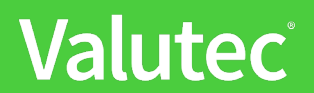

# Main Menu: Order Tracking

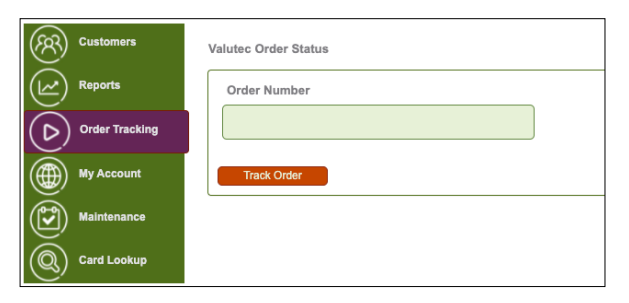

Order status - Proof Sent, Approved, Proof Call, Completed (in production) and Completed (shipped)

| 8263                | 7          |  |
|---------------------|------------|--|
| Track Order         |            |  |
| <                   |            |  |
| Order Number:       | 382637     |  |
| Order Status:       |            |  |
| Tracking Number:    |            |  |
| Estimated Shipdate: | 08/30/2016 |  |
| Actual Shipdate:    |            |  |
|                     | 500        |  |

# **Main Menu: My Account**

| (CO) Customers                        |                                      | User Account v                       |
|---------------------------------------|--------------------------------------|--------------------------------------|
|                                       | Account Information                  | User Email:                          |
| (I Reports                            |                                      | Name: Valute: Tennessee Test ABC     |
|                                       | User Account                         | Address 1: Suite A 200               |
| Order Tracking                        |                                      | Address 2:                           |
|                                       | Banking Information                  | City: Nashvile                       |
| A A A A A A A A A A A A A A A A A A A |                                      | State: TN                            |
| Wy Account                            | Order History - Past 90 Days         | Zip: 37211                           |
| æ                                     |                                      | Phone Number: 6156508202             |
| Maintenance                           | Billing Information - Previous Month | Fax Number: 10                       |
| Card Lookup                           | Billing Information - Current Month  | Banking Information                  |
| S                                     |                                      | Critic Universe - Bast 60 Perce      |
|                                       | Card Management Requests             | Court maxing - Fair to begin         |
|                                       | our munugunent requests              | Billing Information - Previous Month |
|                                       | Access Users                         | Billing Information - Current Month  |
|                                       |                                      | Card Management Requests             |
|                                       |                                      | Access Users                         |

**User account** - Merchant or Location details (Name, address, phone & fax, email address) **Banking information** - Credit card or banking information on file for billing purposes **Order History** – Past 90 days

**Billing Information** - Previous Month: Brief details of fees and transaction counts **Billing Information** - Current Month: Brief details of fees and transaction counts **Card Management Requests -** Bulk activation or maintenance requests details

# Main Menu: Merchant Level Maintenance

Merchant Level – Create reporting names for specific card ranges

| Customers      | Maintananaa                         |
|----------------|-------------------------------------|
| Reports        | Select Card Range                   |
| Order Tracking | CardRangeDemoOct2014 V Create Range |
| My Account     | Start Card                          |
| Maintenance    | End Card                            |
| Card Lookup    | Continue Clear                      |

# Main Menu: Location Level Maintenance

Location level bulk activations & maintenance. Select the task to be performed:

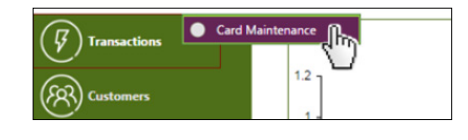

- Change/Remove Expiration Date
- Activate
- Add Value
- Deactivate

### Set Expiration Dates for a Card Range

- 1. Enter the first (lowest) card number
- 2. Last (highest) card number
- 3. Email address
- 4. Select update option
  - a. Clear (remove) Expiration date
  - b. Rolling Expiration Days
  - c. Set Expiration Date
- 5. Click **Continue** when complete
- 6. Next a confirmation message will appear "You are about to change expiration date(s) for 5 card(s), are you sure?" Click **Continue** when complete

| Card<br>Select a T | Maintenance                                            |
|--------------------|--------------------------------------------------------|
| You are a          | bout to change expiration date(s) for 5 card(s), are y |
| Continu            |                                                        |

7. If correct then click **Continue** to complete

The Valutec system will now send the user a summary via email

| Card Maintenance                 |     |
|----------------------------------|-----|
| Vour request has been submitted. |     |
|                                  | (h) |

| Card Maintenance              |  |
|-------------------------------|--|
| Change/Remove Expiration Date |  |
| Activate                      |  |
| Add Value                     |  |
| Deactivate                    |  |
|                               |  |

| late |
|------|
| Days |
| IR.  |
|      |
|      |
|      |
|      |

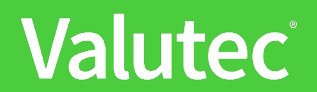

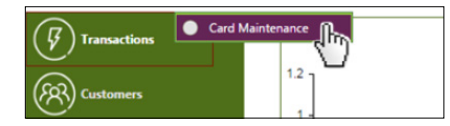

# Card Maintenance -Select a Task Change/Remove Expiration Date Activate Add Value Deactivate

### To Bulk Activate A Card Range

- 1. Enter the first (lowest) card number
- 2. Last (highest) card number
- 3. Email Address The Valutec system will send the user a summary via email
- 4. Value to be added to cards

| Change Type      | Activate |
|------------------|----------|
|                  |          |
| Enter Details    |          |
| Begin Card       |          |
| 791500000012 26  | 7        |
| End Card         |          |
| 791500000017 93  | 5        |
| Email Address    |          |
| info@valutec.net |          |
| Points / Amount  |          |
| 25.00            |          |
|                  |          |
|                  |          |
| Continue         | Conset 1 |

- 5. Click **Continue** when complete
- 6. Next a confirmation message will appear

"You are about to activate 6 card(s), are you sure?"

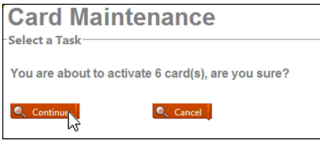

7. If correct then click **Continue** to complete

The Valutec system will now send the user a summary via email

| Card Maintenance                 |            |
|----------------------------------|------------|
| Your request has been submitted. |            |
|                                  | <b>Mar</b> |

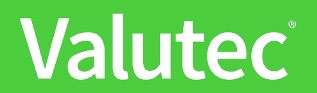

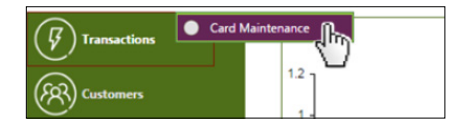

| Card Maintenance                          |  |
|-------------------------------------------|--|
| Change/Remove Expiration Date<br>Activate |  |
| Add Value                                 |  |
| <u>Deactivate</u>                         |  |

### **To Add Value**

- 1. Enter the first (lowest) card number
- 2. Last (highest) card number
- 3. Email Address The Valutec system will send the user a summary via email
- 4. Value to be added to cards

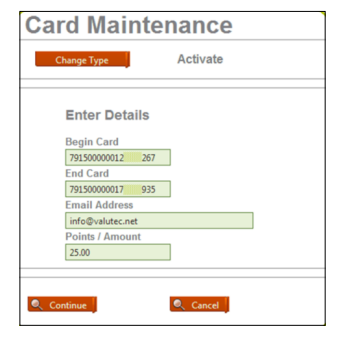

- 5. Click Continue when complete
- 6. Next a confirmation message will appear

"You are about to activate 6 card(s), are you sure?"

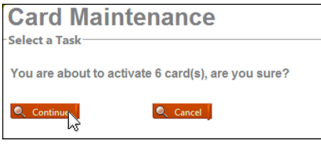

7. If correct then click **Continue** to complete

The Valutec system will now send the user a summary via email

| Card Maintenance                 |        |
|----------------------------------|--------|
| Your request has been submitted. |        |
|                                  | Cher I |

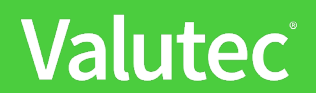

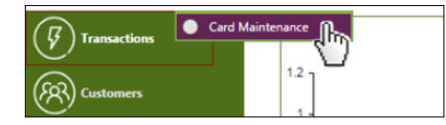

### To Bulk Deactivate a Card Range

- 1. Enter the first (lowest) card number
- 2. Last (highest) card number
- 3. Email Address The Valutec system will send the user a summary via email

| Change Type  |       | Activate |  |
|--------------|-------|----------|--|
| Enter De     | tails |          |  |
| Begin Card   |       |          |  |
| 79150000001  | 2 267 |          |  |
| End Card     |       |          |  |
| 79150000001  | 935   |          |  |
| Email Addre  | 955   |          |  |
| info@valuter | inet  |          |  |
| Points / Am  | ount  |          |  |
| 25.00        |       |          |  |

- 4. Click **Continue** to move forward with deactivating card range
- 5. Next a confirmation message will appear

"You are about to change expiration date(s) for 4 card(s), are you sure?" Click **Continue** to proceed with requested action.

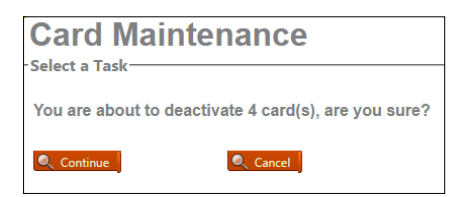

### Card Maintenance Select a Task Change/Remove Expiration Date Activate

<u>Add Value</u> <u>Deactivate</u>

# Main Menu: Card Lookup Screen Sections

| Customers      | Card Lookup                                                                                                    |
|----------------|----------------------------------------------------------------------------------------------------|
| (C)            | GCard Number  Search                                                                                                    |
| Reports        | Card Information 2 Card Value 4                                                                                                    |
| Order Tracking | Card No:   Marchant:  Promo Dollars:  Promo Dollars:  Promo Dollars:  Promo Dollars:  Promo Dollars:  Promo Dollars:  Promo Dollars:  Promo Dollars:  Promo Dollars:  Promo Dollars: Promo Dollars: Promo |
| My Account     | Active Location :                                                                                                    |
| Maintenance    | Options 3 Created Date: Created Date: Created By:                                                                                                    |
| Card Lookup    | Monimum Balance: Modified Date: Modified Date: Modified Date: Modified Date: Modified By: Modified By: Modifi |
|                | Add Value: Date Deact/value: Last Use Date:                                                                                                    |
|                | Deptions Expire Date:                                                                                                    |
|                | Rolling Exp Days:                                                                                                    |
|                | Cardholder Information                                                                                                    |
|                |                                                                                                    |

### Transaction Detail Report Dropdown Menu section

Card number - Enter the full 19 digit Valutec card number

#### 2 Card information section

Card Number - Full number if data entered in Card Number field Merchant: Name of your Valutec merchant account Active Location: Name of the location where card was first activated Status: Current card status - Active, Inactive, Deactivated Security Code – Eight digit PIN

#### Options sections

**Denominated Value -** Optional feature, if a card has been set to activated for specific amount, that value will be shown here

**Minimum Balance** - Optional feature, if a card has been set to activated for a minimum amount, that value will be shown here

Maximum Balance - card cannot have greater than a specific value/amount

PIN Number - Requires PIN security code to be entered for any transaction processing

Add Value – Allows Value to be added to card; (Note: This feature is disabled for promotional value cards) Expire Date – Card value expires on a specific date and cannot be redeemed

Rolling Exp Dates - Card value expires after set time frame and limited to specific transaction types.

- Sale, Activate, Add Value, Balance, Void, Replace
- Once a card is expired the balance cannot be redeemed

#### 4 Card Value section

Gift Balance – Current card balance based on card program type
Promo Dollars – Current card balance based on card program type
Points – Current card balance based on card program type
Card Program – Card program type (Original Gift, Original Loyalty, Auto Rewards, Auto Rewards LPR, Promotional)

### Gard Activity Summary section

Created Date - Date card number was generated or added to the Valutec system Created By - Date card created in Valutec system Modified Date - Date that card status or balance adjusted via the Valutec host Activated Date - Date card first activated Date Deactivated - If card has been deactivated that transaction date will be shown here Last Used Date - date of last transaction of any type

Valutec has transitioned a new billing & statement schedule and process. As of May 2021, Valutec is no longer emailing statements directly to merchants.

Your monthly billing statements can be accessed via the Valutec Reporting Portal **www.vtmerchantportal.com** and are found in the IQ Statement Reports folder.

Valutec monthly fee billing will now be posted on the 4th of each month and your billing statements will be available the VT Merchant Portal within 24-48 business hours after the monthly billing has been debited.

| (R3)       | Customers                    | Report Delivery Tool                                                                                                    |  |  |
|------------|------------------------------|----------------------------------------------------------------------------------------------------|--|--|
| (Lee)      | Reports                      | This tool is used to generate reports for your use. Report delivery is available via download (C<br>produced are listed in <b>Central Standard Time</b> (no Daylight Savings Observance). |  |  |
| $\bigcirc$ | Order Tracking               | Select Report                                                                                                    |  |  |
|            | My Account                   | Report Category Monthly Statements                                                                                                    |  |  |
| ٢          | Maintenance                  | Select Category<br>Monthly Statements                                                                                                    |  |  |
| 0          | Card Lookup                  | Balance Reports<br>Loyalty & Reward Prog Reports<br>Trans Detail Reports                                                                                                    |  |  |
| 0          | Digital Gift Card<br>Manager | Pt MID/LID/TID<br>Pooling<br>Vie Reseller                                                                                                    |  |  |
|            |                              | Franchis Level Reports     Franchis Level Reports     Request Date     Format     Artibit Alter Reports     v                                                                             |  |  |
|            |                              | No records to display.                                                                                                    |  |  |
|            |                              | I I I I I I I I I I I I I I I I I I I                                                                                                    |  |  |

### To access your Monthly Statement in VT Merchant Portal follow these directions.

- 1. Click on Reports
- 2. Select Report Generator
- 3. Category IQ Statements
- 4. Select Merchant Statement
- 5. Key in Merchant ID Number, previously referred to as the Location ID Number.
  - If you are logging in with Merchant Level access, key in each individual Location ID Number, now referred to as Merchant ID Number, to access individual location statements.
- 6. Select Month/Year
  - Select June 2021 to pull the May billing. The new MM/YYYY is when the statement is created, not the date range of the billing cycle.
- 7. Click Submit Report

If the report is available for the given input criteria, it will be displayed in the grid. Click the Download hyperlink to download the report. The PDF will show at the bottom left side of the page. Save or open the document.

Please note: the document will no longer appear in under the Previously Generated Reports section.

To review transaction activity that was included in the previous monthly statements, we would recommend using the Merchant Transaction Summary report for each monthly period.

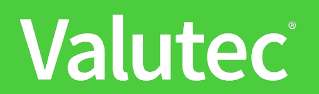

# Monthly Statement Dropdown Menu

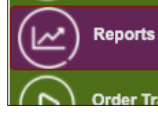

| Н | Real-time Reports |
|---|-------------------|
| Ш | Report Generator  |

p g are

|   | Reports        | t |
|---|----------------|---|
| Š | Order Treation | ľ |

Real-time Reports

| Π | Report Category                                       |   |
|---|-------------------------------------------------------|---|
|   | Monthly Statements                                    | * |
|   | Select Report                                         |   |
|   | ✓Select Report                                        |   |
|   | Monthly Card Issuance Report                          |   |
|   | Monthly Location Gift-Loyalty Card Statement          |   |
| F | Monthly Merchant Gift-Loyalty Card Statement          |   |
|   | Monthly Merchant Location Gift-Loyalty Card Statement |   |
| ٧ | Monthly Redemption Report                             |   |
|   | Monthly Redemption Report by Card Program             |   |
|   | Monthly Card Issuance Report by Card Program          |   |
|   | Auto Reward Transaction Summary                       |   |
|   | Location ACH Funding Detail                           |   |
|   | Auto Reward Transaction Summary By Lid                |   |
|   | Auto Reward Transaction Summary By Lid                |   |

| Monthly Card Issuance:                  | Contains list of cards activated by a merchant during a specified month                      |
|-----------------------------------------|----------------------------------------------------------------------------------------------|
| Monthly Franchise Card Statement:       | Gift loyalty monthly statement overview for franchise group                                  |
| Monthly Franchise Statement by Account: | Gift loyalty monthly statement overview for franchise group                                  |
| Transaction Detail by Card Combined:    | Shows every transaction related to a specified card number for combination cards             |
| Monthly Redemption Report:              | Contains list of cards redeemed by a merchant during a specified month                       |
| Monthly Redemption Report by Card       | List of cards redeemed by a merchant during a specified month                                |
| Program:                                |                                                                                              |
| Monthly Card Issuance by Card Program:  | Contains list of card activated by a merchant during a specified month                       |
| Auto Reward Transaction Summary:        | Summary report of active Auto Reward cards including number of active cards, point           |
|                                         | balance total, promo reward balance and transaction activity                                 |
| Location ACH Funding Detail:            | Contains credit and debit detail specific to all locations participating in location pooling |
| Auto Reward Transaction Summary by      | Report for a single location summarizing Auto Reward cards including number of active        |
| LID:                                    | cards, point balance total, promo reward balance and transaction activity                    |
| Detail by Location-Demographic:         | Version of Transaction Detail by Location-Demographic with no columns or special             |
|                                         | formatting                                                                                   |

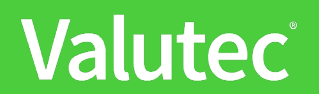

# Loyalty & Reward Dropdown Menu

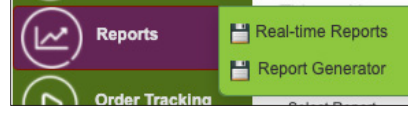

|             | P g |
|-------------|-----|
| me Reports  | are |
| t Generator |     |
| lost Doord  |     |

Ľ

| o       | 💾 Report Genera |
|---------|-----------------|
| Reports | H Real-time Rep |

rts

tor

|                              | _            |
|------------------------------|--------------|
| Prog Reports                 | ~            |
|                              |              |
|                              | -            |
| Information                  |              |
| ardholder Information        |              |
| ardholder Information Detail |              |
| nces                         |              |
| rity And Demographic         |              |
| ays                          |              |
|                              | Prog Reports |

| Active Cardholder Information:                 | Contains customer cardholder demographic information (if information was           |  |
|------------------------------------------------|------------------------------------------------------------------------------------|--|
|                                                | recorded)                                                                          |  |
| Active Location Cardholder Information:        | Active cards by location with demographic information regarding the customer (if   |  |
|                                                | information was recorded)                                                          |  |
| Active Location Cardholder Information Detail: | Active cards by location with cardholder demographic information                   |  |
| Auto Reward Balances:                          | Lists all active Auto Reward card numbers & balances including card number,        |  |
|                                                | active date, last used, active balance, current balance, and points                |  |
| Loyalty Card Activity and Demographic:         | Lists all loyalty cards activated and cardholder information if it was recorded on |  |
|                                                | the virtual terminal or Valutec website.                                           |  |
| Cardholder Birthdays:                          | Registered cardholders birthdays by month                                          |  |

# **Balance Reports Dropdown Menu**

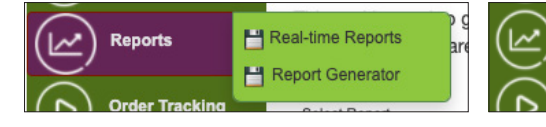

| Reports PReal-time Reports | Reports | Report Generator    |
|----------------------------|---------|---------------------|
|                            | Reports | H Real-time Reports |

|    | Balance Reports                                   |
|----|---------------------------------------------------|
|    |                                                   |
|    | Select Report                                     |
|    | ✓Select Report                                    |
|    | Cards Expiring                                    |
|    | Cards Redeemed - or More                          |
| ł. | Cards With At Least - Points                      |
|    | Cards With No Activity Since MM-DD-YYYY           |
|    | Location Card Balance                             |
|    | Location Card Balance by Card Program             |
|    | Merchant Card Balance And Demographic             |
|    | Merchant Card Balance                             |
|    | Merchant Card Balance by Range                    |
|    | Outstanding Balance Summary                       |
|    | Outstanding Balance Summary by Card Program       |
|    | Unformatted Merchant Card Balance                 |
|    | Unformatted Merchant Card Balance and Demographic |
|    | Merchant Daily Totals                             |
|    | Merchant Daily Totals by TranType                 |
| 1  | Sales-Recharge Report                             |
|    | Merchant Card Balance - All Cards                 |

| Cards Expiring:                          | Contains a list of all expired cards and balance                                            |
|------------------------------------------|---------------------------------------------------------------------------------------------|
| Cards Redeemed – Or More:                | Contains a list of all cards that have been redeemed with at least x points/dollars or      |
|                                          | more                                                                                        |
| Cards with at Least _ Points:            | Contains a list of all cards with a minimum point value/balance.                            |
| Transaction Detail by Card Combined:     | Shows every transaction related to a specified card number for combination cards            |
| Cards with no activity since MM-DD-YYYY: | Contains a list of all cards that have no activity since a specific date                    |
| Location Card Balance:                   | Lists all outstanding card numbers & balances activated at a specific location/LID          |
| Location Card Balance by Card Program:   | Lists all outstanding card numbers & balances activated at a specific location/LID and      |
|                                          | separated by card program type                                                              |
| Merchant Card Balance Demographic:       | Contains card number, active date, last used, active balance, current balance, and points   |
|                                          | and demographic information for all cards activated by a merchant                           |
| Merchant Card Balance:                   | Lists all outstanding active cards with balances greater than zero                          |
| Merchant Card Balance by Range:          | Lists card number, date activated, date last used, amount of activation, current balance    |
|                                          | and points for cards activated by a merchant for each card printing. Required report for    |
|                                          | merchants that have ordered more than 65,000 cards                                          |
| Outstanding Card Balance Summary:        | Contains totals of active cards, deactivated cards, and points for cards by location        |
| Outstanding Card Balance Summary by      | Contains totals of active cards, deactivated cards, and points for cards by location.       |
| Card Program:                            |                                                                                             |
| Unformatted Merchant Card Balance:       | Report posted with no columns or special formatting, contains card number, active           |
|                                          | date, last used, active balance, current balance, points, program type and demographic      |
|                                          | information for all cards activated by a merchant                                           |
| Unformatted Merchant Card Balance and    | Version of report with no columns or special formatting, lists all outstanding active cards |
| Demographic:                             | with cardholder information                                                                 |
| Merchant Daily Totals:                   | Lists all transactions processed on a specified date or range of dates                      |
| Merchant Daily Totals by TranType:       | Lists all transactions processed on a specified date or range of dates by transaction type  |
|                                          | for gift and loyalty cards                                                                  |
| Sales-Recharge Report:                   | Details Recharges (activations, add values, and voids) and Sales (redemptions,              |
|                                          | deactivations, and voids) for a specified period of time                                    |
| Merchant Card balance – All Cards:       | Lists all outstanding active cards including card number, active date, last used, active    |
|                                          | balance, current balance, points and program type                                           |

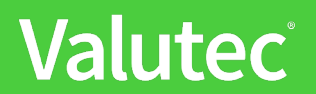

# **Transaction Detail Report Dropdown Menu**

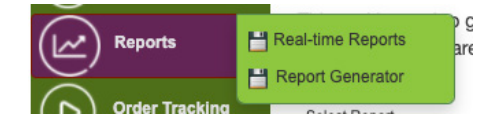

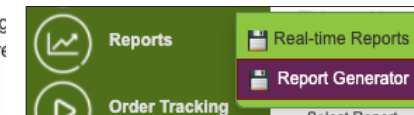

|   | Trans Detail Reports                               |
|---|----------------------------------------------------|
| - | Select Report                                      |
|   | /Select Report                                     |
|   | Merchant Transaction Summary                       |
|   | Service Charge Transaction Detail                  |
|   | Transaction Detail by Card                         |
|   | Transaction Detail by Card Combined                |
|   | Transaction Detail by Location                     |
|   | Transaction Detail by Merchant                     |
|   | Transaction Detail by Merchant - Costco            |
|   | Transaction Detail by Terminal ID                  |
|   | Transaction Detail VRU-Unidentified Location       |
|   | Unformatted Transactions By Merchant               |
|   | Unformatted Transactions By Merchant - Demographic |
|   | Unformatted Transactions By Card                   |
|   | Unformatted Transactions By Location               |
|   | Unformatted Transactions By Location - Demographic |
|   | Transaction Detail by Location - PST               |
|   | Transaction Detail by Merchant - PST               |

| <b>Merchant Transaction Summary:</b>     | Lists Transaction types processed by location for specified timeframe                                       |
|------------------------------------------|----------------------------------------------------------------------------------------------------|
| Service Charge Transaction Detail:       | Shows list of cards, amount charged for service fee, and balance at a specified date                        |
| Transaction Detail by Card:              | Contains a transaction history for one card number                                                          |
| Transaction Detail by Card Combined:     | Shows every transaction related to a specified card number for combination cards                            |
| Transaction Detail by Location:          | Contains transaction detail for one location by date range                                                  |
| Transaction Detail by Merchant:          | Contains transaction detail for all locations by date range                                                 |
| Transaction Detail by Merchant - Costco  | Shows every transaction related to a merchant by location for any given date range for cards sold by Costco |
| Transaction Detail by Terminal ID:       | Contains transaction detail for a specific TID number and date range.                                       |
| Unformatted Transaction Detail by        | Version of Transaction Detail by Merchant with no columns or special formatting                             |
| Merchant:                                |                                                                                                    |
| <b>Unformatted Transaction Detail by</b> | Version of Transaction Detail by Merchant-Demographic with no columns or special                            |
| Merchant-Demographic:                    | formatting                                                                                                  |
| Unformatted Transaction Detail by Card:  | Version of Transaction Detail by Card with no columns or special formatting                                 |
| Detail by Location-Demographic:          | Version of Transaction Detail by Location-Demographic with no columns or special                            |
|                                          | formatting                                                                                                  |

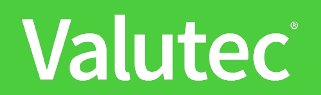

# MID/LID/TID Dropdown Menu

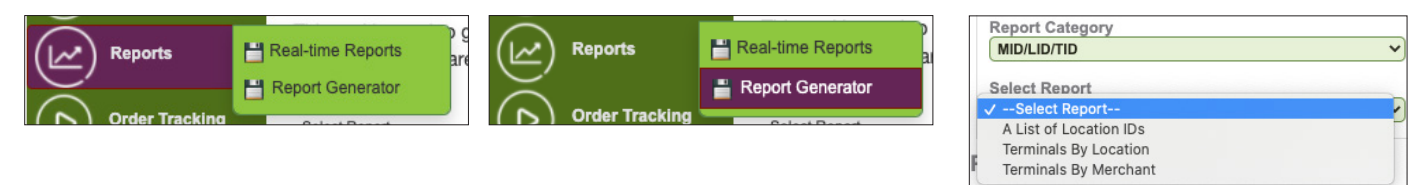

| A List of Location IDs: | Lists all merchant locations and their corresponding Valutec ID's                                |
|-------------------------|--------------------------------------------------------------------------------------------------|
| Terminals by Location:  | Shows list of terminal identification numbers for a specific location                            |
| Terminals by Merchant:  | List all terminal types and Valutec Terminal identification numbers for all location attached to |
|                         | primary merchant ID                                                                              |

# **Pooling Dropdown Menu**

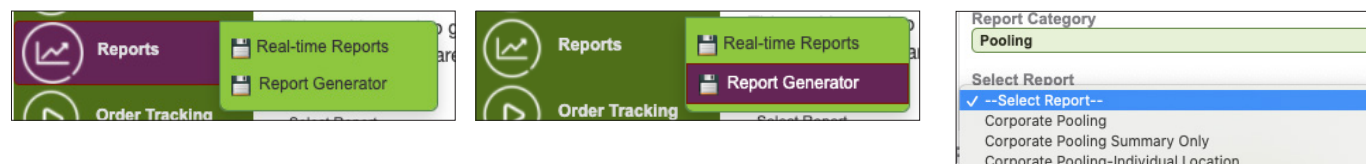

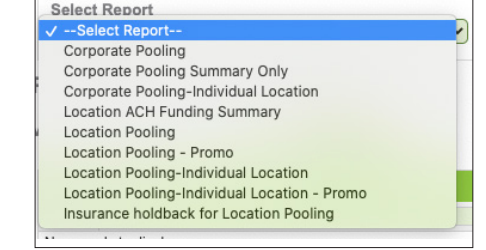

~

| Corporate Pooling:              | Details credit and debit for those merchants that have elected to participate in corporate pooling |
|---------------------------------|----------------------------------------------------------------------------------------------------|
| Corporate Pooling Summary Only: | Summary of corporate pooling credits and debits for specific time period                           |
| Corporate Pooling – Individual  | Details corporate pooling credits and debits for specific location during a set                    |
| Location:                       | time period                                                                                        |
| Franchise Pooling:              | Contains Pooling ACH credit and debit totals by franchise groups                                   |
| Franchise Pooling Detail:       | Contains Pooling ACH credit and debit totals by franchise groups including card transaction        |
|                                 | details                                                                                            |
| Franchise Pooling Summary Only: | Summary of Pooling ACH credit and debit totals by franchise groups for a specific timeframe        |
| Location ACH Funding Summary:   | Contains credit and debit totals specific to all locations participating in location pooling       |
| Location Pooling:               | Details credit and debit for those merchants that have elected to participate in location pooling  |
| Location Pooling Promo:         | Details credit and debit for location pooling of Promotional Value card program only               |
| Location Pooling - Individual   | Details location only pooling credits and debits for specific location during a                    |
| Location:                       | set time period                                                                                    |
| Location Pooling - Individual   | Details location Promotional Value card program only pooling credits and debits for specific       |
| Location – Promo:               | location during a set time period                                                                  |
| Insurance Holdback for Location | Shows amount activated at each location and percentage to be moved to the corporate location       |
| Pooling:                        | for insurance holdback                                                                             |

#### Valutec Merchant Support

| phone | 1.800.509.0625       |
|-------|----------------------|
| email | cservice@valutec.net |

If you have any questions or issues setting up your account, please complete a support form at **Gift Card Service Request** 

#### Websites

| Valutec:               | www.valuteccardsolutions.com                                                        |
|------------------------|-------------------------------------------------------------------------------------|
| My Card Manager:       | www.storecard.com                                                                   |
| Valutec Report access: | www.vtmerchantportal.com (reports and virtual terminal website based on credentials |
|                        | used for entering the website)                                                      |